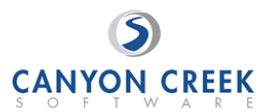

## Instrucciones paso a paso para padres / tutores

1. Visita la página principal de la escuela.

(https://www.canyoncreeksoftware.com/scheduler/ny/southcountry/downloads/index.cfm)

- 2. Seleccione el ícono / enlace del Programador en línea
- 3. Desde la página de inicio del Programador en línea:
  - a. Elija la escuela de su estudiante de la lista desplegable y haga clic en "GO" ("IR")
  - b. Ingrese la contraseña de su escuela (kreamerstreet)
  - c. Ingrese la "ID de estudiante" de su estudiante. Si no conoce su identificación de estudiante, use el botón BUSCAR ID DE ESTUDIANTE para acceder al sistema.
  - d. Verifique la fecha de nacimiento del estudiante.
  - e. Se mostrará una lista de los profesores de su estudiante. Marque la caja junto al nombre de cada maestro con que desea reunirse.
  - f. Si tiene más de un estudiante en la escuela, puede ver todos los horarios de los maestros de sus estudiantes al mismo tiempo respondiendo SÍ a esta pregunta: "¿Desea programar conferencias para otro estudiante?", Luego repita los pasos anteriores para sus otros estudiantes. Si solo tiene un estudiante, responda NO a esa pregunta.
  - g. Luego verá los espacios de tiempo disponibles para cada maestro que seleccionó.
  - h. Seleccione los horarios que mejor funcionen para su horario.
  - Ingrese su dirección de correo electrónico (recomendado) si desea recibir un recordatorio por correo electrónico. (Su dirección de correo electrónico se mantiene como privado.")
  - j. Cuando haya terminado, puede confirmar los detalles de su cita e imprimir el horario de su conferencia.
  - k. Escriba el número de confirmación (necesitará este número en caso de que necesite cancelar su cita).